## **ErP Power Mode Information Sheet**

Number: 14-008

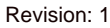

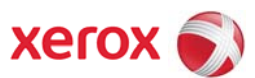

## Phaser 3020

| Device Type<br>ErP Equipment Type:                              | Printer<br>Other Networked Equipment |                |
|-----------------------------------------------------------------|--------------------------------------|----------------|
| <b>POWER SUPPLY</b><br>Voltage (Volts)<br>Output Rating (Watts) | 230<br>575                           |                |
| POWER MODE                                                      | Power<br>(Watts)                     | Default Period |
|                                                                 | (Walls)                              | (              |
| Active                                                          | 312.5                                | Not applicable |
| Ready/Standby                                                   | 35.2                                 | 0              |
| Sleep 1                                                         | 1.8                                  | 1              |
| Plugged In Off                                                  | 0.2                                  | Not applicable |
| Networked Standby - All                                         | 1.8                                  | Not applicable |
| Networked Standby - USB                                         | 1.8                                  | 1              |
| Networked Standby - Wireless                                    | 1.8                                  | 1              |

## **GUIDANCE – WIRELESS PORT**

- 1. Deactivation (LAN Access Point Mode)
  - (Warning- Deactivation removes the Wireless connection between the printer and the Network's access point; (re)activation is accomplished using a USB connection between the printer and computer)
- Deactivation can be accomplished using a web browser on a computer connected to the same network.
- Enter the CWIS Web application by typing the printer's LAN IP address in a web browser's address line.
- Choose the 'Properties' tab or 'Properties' from the side menu.
- Login to the Account 'Admin' with the default password of 1111 or the password you created.
- Choose "Network Settings" and then "WiFi" from the side menu
- Toggle the Enable Check in the main display area.
- Verify your intention because this will disable Wifi on the printer and the wireless connection you have to it.
- 2. Activation
- Activation can be accomplished by connecting to the printer from your computer via a USB cable.
- From the Start Menu go to All Programs, Xerox Printer, Xerox Easy Wireless Setup.
- Select the wireless network you want the Xerox device to connect to.
- Enter the network password and select next.
- Activation is confirmed with the 'Setup Complete' display

For more information about Xerox environmental programs in *North America*, refer to: <u>www.xerox.com/Environment</u> For more information about Xerox environmental programs in *Europe*, refer to: <u>www.xerox.com/environment\_europe</u>